新聞 雑誌| 記事検索 |多機能 OMLIS>新聞記事をさがす

# 産経新聞データベース(産経新聞記事)

さんけいしんぶん でーたべーす

2024.12.1

### ■概要

#### <u>産経新聞の記事データベース</u>

1992 年 9 月 7 日から現在までの東京本社発行の産経新聞朝刊・夕刊最終版の記事データ(東京版夕刊は廃止のため 2002 年 3 月 30 日まで)および 1998 年 12 月 15 日から現在までの大阪本社発行の産経新聞朝刊・夕刊最終版の記事デ ータを収録、地方版は東京都内版、首都圏版、大阪市内版のみ収録されており、記事検索が可能です。その他の地域の 地域面は、「産経電子版」ページにて最新の紙面から最大 90 日前の日付まで読むことができますが、記事検索はできま せん。連載小説など社外執筆者の記事の一部は、著作権等の関係上、収録されていないものもあります。同ページに て、最近の号外もご覧いただけます。

# ■ログイン方法

「産経電子版」「産経新聞データベース」「THE SANKEI NEWS」のそれぞれの「閲覧ページへ」ボタンを押すと、各ページに ログインします。

ログイン数超過のため現在使用できない旨のメッセージが表示される場合は、時間を空けて再度ログインしてください。

#### ■ご注意(必ずご協力ください)

利用が終わったら、「産経電子版」は画面右上、「産経新聞データベース」は画面上部の検索ボックスの右側、「THE SANKEI NEWS」は右上「マイページ」クリック後に表示される「ログアウト」をクリックしてください。

各ページよりログアウトすると、トップ画面「産経新聞法人サービス」に戻ります。

# ■ヘルプ(使い方の説明)の参照方法

「産経電子版」については、ページ右上か下部の「使い方」を押すと、「産経電子版の使い方」画面が表示されます。

#### ■検索のヒント

「産経新聞データベース」ページにて、キーワード・期間・媒体・見出しのみ検索の指定ができます。期間は画面左上の 「期間」をクリックすると、「1 週間」から「全て」の 10 種類のボタンが表示され選択できます。また、日付を指定して検索す ることもできます。媒体は、東京朝刊・大阪朝刊・東京夕刊・大阪夕刊の4種類から選択できます。

検索結果一覧に表示された見出し欄のチェックボックスを選択し、画面右上の「選択した記事を開く」または「全て開く」を クリックすると、指定した記事本文を読むことができます。「全て閉じる」をクリックすると、開いた記事を閉じることができま す。切り抜き画像欄に新聞のマークがある記事は、テキストと切り抜き画像を切り替えて見ることができます。検索結果の 表示上限件数が 200 件のため、超える際は日付指定で絞込み検索してください。

## ■中央図書館3階(6台)・各地域図書館(1台)データベース専用端末での印刷方法

# 「産経電子版」から印刷するとき

上部の「印刷」アイコンより「全面」か「範囲」を選びます。各種印刷設定をご確認のうえ、印刷してください。

# 「産経新聞データベース」から印刷するとき

本文右上の「印刷」アイコンをクリックすると、印刷用の別画面が開きます。右上の「印刷」アイコンをクリックし、各種印刷 設定をご確認のうえ、印刷してください。

## 「THE SANKEI NEWS」から印刷するとき

記事タイトル下の「印刷」アイコンをクリックし、各種印刷設定をご確認のうえ、印刷してください。

## ■活用事例(国立国会図書館レファレンス協同データベース 大阪市立中央図書館登録事例)

・大阪高島屋前の広場に2体ある女神像の制作者は誰か。また、製作者の略歴を知りたい。

☆大阪市立図書館ホームページ>調べる・相談する>商用データベース>「商用データベースを使ったレファレンス事例」で活用事例をご紹介しています。

館内多機能 OMLIS 横に設置の「商用データベースマニュアル」ファイル内と、

大阪市立図書館ホームページ>調べる・相談する>「商用データベース」>「商用データベース一覧」で PDF をご覧いただけます。